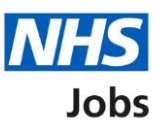

# How to complete a right to work in the UK check in NHS Jobs user guide

This guide gives you instructions for how to complete a right to work in the UK check in the NHS Jobs service.

From the pre-employment checklist, you'll confirm if you need to check the applicant's right to work in the UK.

If you do, you'll add their details to complete the check. If they don't need this check, you'll select 'No' to complete the check.

For NHS Jobs to ESR integration, go to the 'Process flow diagram' page.

## Contents

How to complete a right to work in the UK check in NHS Jobs user guide

- Process flow diagram
- Pre-employment checks
- View checks or withdraw offer
- Conditional offer accepted
- Right to work in the UK
- Does the applicant need a right to work in the UK check?
- Confirm the applicant doesn't need a right to work in the UK check
- What you will need to know
- Is their immigration status correct?
- Is the applicant a British or Irish citizen?
- Is the applicant an EU, European Economic Area (EEA) or Swiss citizen?
- What is the applicant's immigration status?
- What is the applicant's EU Settlement Scheme status?
- Specify their current immigration status
- What type of right to work in the UK do they have?
- Continuous right to work evidence
- Temporary right to work document
- What type of evidence is given?
- Which document was it?
- Enter the document number
- When was the document issued?
- When does the document expire?
- When was this document received?
- Date this document was checked
- Who checked the document?
- Is the right to work document acceptable?
- Add a note about the right to work document?
- Add a note
- Add another note about the Right to work?
- Check right to work in the UK details
- Check right to work in NHS Jobs
- Check right to work in ESR

## Process flow diagram

This process flow diagram shows the integration between the NHS Jobs service and ESR system for right to work check.

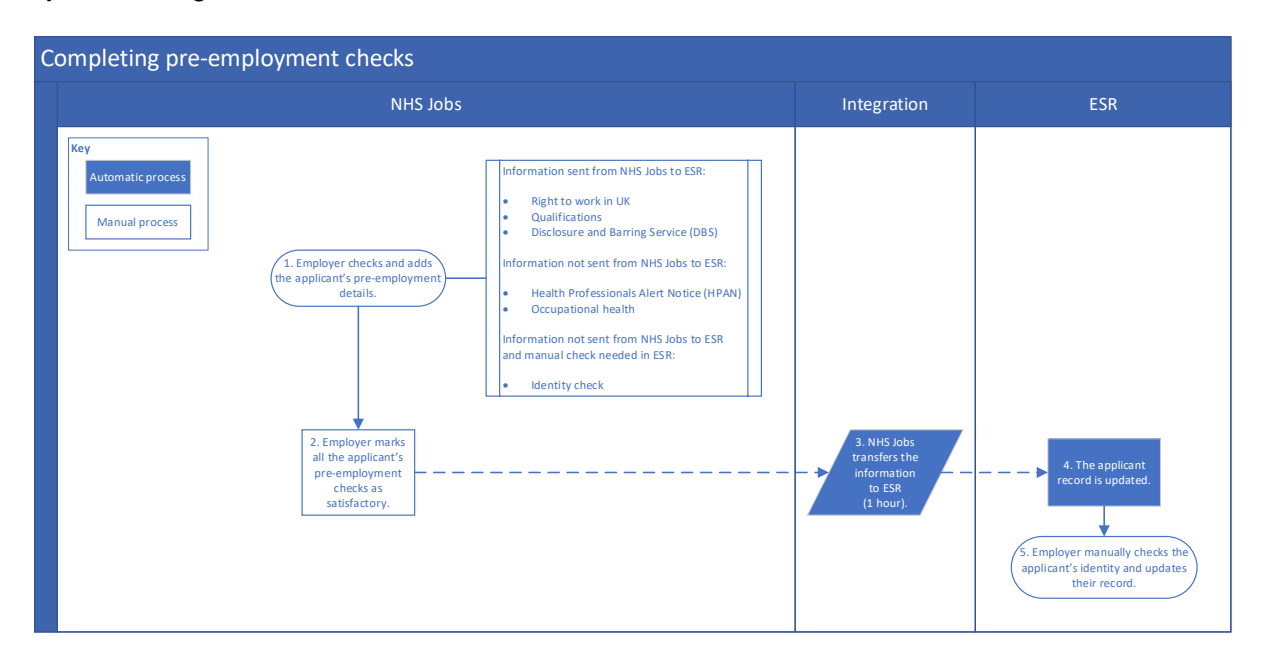

#### **Pre-employment checks**

This page gives you instructions for how to access the applicant's pre-employment checks.

**Important:** You must have an applicant who's accepted a conditional job offer and completed their pre-employment checks.

To access to the pre-employment checks, complete the following step:

1. Select the '<u>Pre-employment checks</u>' link.

|                                                        |                                                                                  | You're viewing NHS BSA Training                                                      |
|--------------------------------------------------------|----------------------------------------------------------------------------------|--------------------------------------------------------------------------------------|
| NHS Jobs                                               |                                                                                  | Signed in as NHSBSA Training Sign Out                                                |
| BETA Your <u>feedback</u> will                         | nelp us to improve this service.                                                 |                                                                                      |
| The new NHS Jobs web<br>service updates. <u>Read n</u> | ite will be unavailable every Thursday from<br>lore about why we are doing this. | 7am to 8am while we make essential                                                   |
| NHS BSA Training<br><b>Dashboard</b>                   |                                                                                  | What you can do                                                                      |
| Tasks by stage                                         | stings by user                                                                   | Create a job listing Search for a listing                                            |
| Showing tasks for<br>All users                         | ~                                                                                | Search for an applicant                                                              |
| <u>Draft</u>                                           | 33                                                                               | Manage the account                                                                   |
| <u>Approvals</u>                                       | 5 - on track 0, due 5                                                            | Manage users<br>At risk applicants<br>Accredited logos<br>Key performance indicators |
| Published                                              | 12 - on track 10, overdue 2                                                      | Supporting documents                                                                 |
| <u>Shortlisting</u>                                    | 36 - on track 8, due 18, overdue 10                                              | Contract templates<br>Offer letter templates<br>Approval settings                    |
| Interviews                                             | 32 - on track 2, due 26, overdue 4                                               | <u>Departments</u><br><u>Welsh listings</u>                                          |
| <u>Ready to offer</u>                                  | 35 - on track 13, due 15, overdue 7                                              | Help and information                                                                 |
| Conditional offers                                     | 17 - on track 3, due 14                                                          | The employer hub                                                                     |
| Pre-employment<br>checks                               | 5 - on track 0, due 2, overdue 3                                                 | Contact your super users                                                             |
| <u>Contracts</u>                                       | 27 - on track 4, due 3, overdue 20                                               | Reporting                                                                            |
|                                                        |                                                                                  |                                                                                      |

## View checks or withdraw offer

This page gives you instructions for how to view the applicant's pre-employment checks or withdraw their offer.

Find the applicant and complete the following step:

1. Select the '<u>View checks or withdraw offer</u>' link.

|                                                                          |                                                                         |                                               | You're viewing NHS BSA Train | ing <u>Change</u>                      |
|--------------------------------------------------------------------------|-------------------------------------------------------------------------|-----------------------------------------------|------------------------------|----------------------------------------|
| NHS .                                                                    | obs                                                                     |                                               | Signed in as Liam N          | 41 Sign Out                            |
| BETA Your fee                                                            | dback will help us to improve this se                                   | rvice.                                        |                              |                                        |
| The new NHS .<br>service update                                          | lobs website will be unavailabl<br>s. <u>Read more about why we ar</u>  | e every Thursday fror<br><u>e doing this.</u> | n 7am to 8am while we make   | essential                              |
| Go back<br>NHS BSA Trai<br>Pre-emple<br>Showing tasks for<br>All users ~ | ning<br><b>pyment checks</b><br>pr                                      |                                               |                              |                                        |
| Applicant                                                                | Job title                                                               | Deadline                                      | Outstanding checks           | What<br>needs<br>doing next            |
| Liam MA<br>AR-201222-<br>00001                                           | <u>Training and Support</u><br><u>Manager NHS Jobs</u><br>T2020-20-0462 | 01 Jun 2021<br>ON TRACK                       | Right to work in the UK      | View<br>checks or<br>withdraw<br>offer |

Tip: You can view the applicant or job details by selecting the relevant link.

## **Conditional offer accepted**

This page gives you instructions for how to confirm if you want to complete the applicant's pre-employment checks or withdraw their offer.

**Important:** If you withdraw the applicant's job offer, the recruitment is ended.

To complete the applicant's pre-employment checks or withdraw their offer, complete the following step:

- 1. Select an answer:
  - <u>Check pre-employment checklist</u>
  - Withdraw offer
- **2.** Select the 'Continue' button.

|        |                                                                                                    | You're viewing NHS BSA Training Change                         |  |
|--------|----------------------------------------------------------------------------------------------------|----------------------------------------------------------------|--|
|        | NHS Jobs                                                                                                    | Signed in as Liam M1 Sign Out                                  |  |
|        | BETA Your feedback will help us to improve this service.                                                                         |                                                                |  |
|        | The new NHS Jobs website will be unavailable every Thursday fr<br>service updates. <u>Read more about why we are doing this.</u> | rom 7am to 8am while we make essential                         |  |
| 1<br>2 | <ul> <li>Continue</li> </ul>                                                                                                    | ed                                                             |  |
|        | Privacy policy Terms and conditions Accessibility Statement Cooki                                                                | ies <u>How to create and publish jobs</u><br>© Crown copyright |  |

You've reached the end of this user guide if you've withdrawn the applicant's conditional offer.

Go to the 'End a recruitment' drop down box on the 'Help and support page for employers'.

## **Right to work in the UK**

This page gives you instructions for how to complete the applicant's right to work in the UK check.

To complete the right to work in the UK check, complete the following step:

**1.** Select the '<u>Right to work in the UK</u>' link.

|                                                                                                    | You're viewing NHS BSA Training Change        |
|----------------------------------------------------------------------------------------------------|-----------------------------------------------|
| NHS Jobs                                                                                                    | Signed in as Liam M1 Sign Out                 |
| <b>BETA</b> Your <u>feedback</u> will help us to improve this service.                                                   |                                               |
| The new NHS Jobs website will be unavailable every Thur<br>service updates. <u>Read more about why we are doing this</u> | rsday from 7am to 8am while we make essential |
| Go back                                                                                                    |                                               |
| Pre-employment checklist for Lian                                                                                        | n MA                                          |
| The applicant accepted your conditional job offer.                                                                       |                                               |
| They now need to give pre-employment information before                                                                  | ore they can start their new job.             |
| They now need to give pre-employment information bef                                                                     | ore they can start their new job.             |
| They now need to give pre-employment information before References References                                            | ore they can start their new job.             |
| They now need to give pre-employment information bef References References                                               | fore they can start their new job.            |
| They now need to give pre-employment information bef References References Identity Home address                         | completeD                                     |
| They now need to give pre-employment information before References References Identity Home address Identity check       | COMPLETED<br>COMPLETED<br>COMPLETED           |

## Does the applicant need a right to work in the UK check?

This page gives you instructions for how to confirm if the applicant needs a right to work in the UK check.

To confirm if a right to work in the UK check is needed, complete the following steps:

- 1. Select an answer:
  - <u>'Yes</u>'
  - '<u>No</u>'
- 2. Select the 'Continue' button.

|                                                                                                    | You're viewing NHS BSA Training                 |
|----------------------------------------------------------------------------------------------------|-------------------------------------------------|
| <b>NHS</b> Jobs                                                                                                    | Signed in as Sign Out                           |
| BETA Your <u>feedback</u> will help us to improve this service.                                                                        |                                                 |
| The new NHS Jobs website will be unavailable every Thursday from 7am to service updates. <u>Read more about why we are doing this.</u> | o 8am while we make essential                   |
| <ul> <li>Continue</li> <li>Continue</li> <li>Continue</li> </ul>                                                                       |                                                 |
| Privacy policy. Terms and conditions Accessibility Statement Cookies How :                                                             | to create and publish jobs<br>© Crown copyright |

You've reached the end of this user guide if the applicant doesn't need a right to work in the UK check.

## Confirm the applicant doesn't need a right to work in the UK check

This page gives you instructions for how to confirm the applicant doesn't need a right to work in the UK check.

Important: This page is only shown if a right to work in the UK check isn't needed.

To change or confirm your answer, complete the following steps:

- **1.** Select the '<u>Change</u>' link (optional).
- 2. Select the 'Save and continue' button.

|                                        |                                                       |                                                  |                  | You're viewing NHS BS                   | A Training   |
|----------------------------------------|-------------------------------------------------------|--------------------------------------------------|------------------|-----------------------------------------|--------------|
| NHS                                    | Jobs                                                  |                                                  |                  | Signed in as John Smith                 | Sign Out     |
| BETA Your fe                           | eedback will help us to im                            | prove this service.                              |                  |                                         |              |
| The new NHS<br>service updat           | 5 Jobs website will be<br>tes. <u>Read more about</u> | unavailable every Thur<br>why we are doing this. | sday from 7a     | am to 8am while we make e               | ssential     |
| < Go back<br>Pre-employr               | nent checks                                           |                                                  |                  |                                         |              |
| -                                      |                                                       | right to wor                                     | k in the         | 2                                       |              |
| UK                                     |                                                       |                                                  |                  |                                         |              |
| Right to wor<br>the UK check<br>needed | <b>k in</b> No                                        |                                                  | <u>Chang</u>     | e <mark>1</mark>                        |              |
| Save and c                             | ontinue                                               |                                                  |                  |                                         |              |
|                                        |                                                       |                                                  |                  |                                         |              |
|                                        |                                                       |                                                  |                  |                                         |              |
| Privacy policy                         | Terms and conditions                                  | Accessibility Statement                          | <u>Cookies</u> I | How to create and publish jobs<br>© Cro | wn copyright |

You've reached the end of this user guide if the applicant doesn't need a right to work in the UK check.

#### What you will need to know

This page gives you instructions for what information you'll need to know to complete the right to work in the UK check.

**Important:** This page is only shown if you're adding a right to work in the UK check.

Read the information on the page and complete the following steps:

**1.** Select the '<u>Continue</u>' button.

|                                                                                                    | You're viewing NHS BSA Training                |
|----------------------------------------------------------------------------------------------------|------------------------------------------------|
| NHS Jobs                                                                                                    |                                                |
|                                                                                                    | Signed in as John Smith Sign Out               |
| BETA Your <u>feedback</u> will help us to improve this service.                                                                        |                                                |
| The new NHS Jobs website will be unavailable every Thursday from 7am to service updates. <u>Read more about why we are doing this.</u> | 8am while we make essential                    |
| < Go back                                                                                                    |                                                |
| Pre-employment checks                                                                                                    |                                                |
| What you will need to know                                                                                                    |                                                |
| has added information about their immigration status as part of their application.                                                     |                                                |
| You'll need to make sure the immigration status is correct and add details of the right to work in the UK check.                       |                                                |
| To complete this check, you'll need to know:                                                                                           |                                                |
| immigration status                                                                                                    |                                                |
| <ul> <li>if they have continuous or temporary right to work</li> </ul>                                                                 |                                                |
| the right to work evidence they gave                                                                                                   |                                                |
| <ul> <li>the evidence details, for example, document number, expiry date,<br/>issue date</li> </ul>                                    |                                                |
| <ul> <li>the dates the evidence was received and checked</li> </ul>                                                                    |                                                |
| who checked the evidence                                                                                                    |                                                |
| You'll also be able to add a note about the check.                                                                                     |                                                |
| Continue                                                                                                    |                                                |
| Return to pre-employment checklist                                                                                                    |                                                |
| Privacy policy Terms and conditions Accessibility Statement Cookies How to                                                             | o create and publish jobs<br>© Crown copyright |

Tip: You can select the 'Return to pre-employment checklist' link if you don't want to complete this check.

## Is their immigration status correct?

This page gives you instructions for how to check if their immigration status is correct.

To confirm if their immigration status is correct, complete the following steps:

- 1. Select an answer:
  - <u>'Yes</u>'
  - 'No'
- **2.** Select the 'Continue' button.

|                                                                                                    |                                                                                | You're viewing NHS BSA Training                     |
|----------------------------------------------------------------------------------------------------|--------------------------------------------------------------------------------|-----------------------------------------------------|
| <b>NHS</b> Jobs                                                                                                    |                                                                                | Signed in as John Smith Sign Out                    |
| BETA Your <u>feedback</u> will help                                                                                                    | o us to improve this service.                                                  |                                                     |
| The new NHS Jobs website<br>service updates. <u>Read mor</u>                                                                                                    | e will be unavailable every Thursday from 7a<br>e about why we are doing this. | m to 8am while we make essential                    |
| < Go back<br>Pre-employment checks                                                                                                    | right to work in the                                                           |                                                     |
| UK                                                                                                    |                                                                                |                                                     |
| What they told us:                                                                                                    |                                                                                |                                                     |
| British or Irish<br>citizen?<br>EU, European<br>Economic Area (EEA)<br>or Swiss citizen?                                                                                                    |                                                                                |                                                     |
| Immigration status                                                                                                    | British, European Union (EU) or<br>European Economic Area (EEA)<br>national    |                                                     |
| Is their immigration and a second second sec | status correct?                                                                |                                                     |
| Privacy policy Terms and co                                                                                                    | nditions Accessibility Statement Cookies H                                     | low to create and publish jobs<br>© Crown copyright |

#### Is the applicant a British or Irish citizen?

This page gives you instructions for how to confirm if the applicant is a British or Irish citizen.

**Important:** This page is only shown if the applicant's immigration status isn't correct.

To confirm if they're a British or Irish citizen, complete the following steps:

- **1.** Select an answer:
  - <u>'Yes</u>'
  - '<u>No</u>'
- **2.** Select the 'Continue' button.

|                                                                                                    | You're viewing NHS BSA Training                    |
|----------------------------------------------------------------------------------------------------|----------------------------------------------------|
| <b>NHS</b> Jobs                                                                                                    | Signed in as John Smith Sign Out                   |
| BETA Your feedback will help us to improve this service.                                                                            |                                                    |
| The new NHS Jobs website will be unavailable every Thursday from 7an service updates. <u>Read more about why we are doing this.</u> | n to 8am while we make essential                   |
| <ul> <li>Continue</li> <li>Continue</li> </ul>                                                                                      |                                                    |
| Privacy policy Terms and conditions Accessibility Statement Cookies Ho                                                              | ow to create and publish jobs<br>© Crown copyright |

## Is the applicant an EU, European Economic Area (EEA) or Swiss citizen?

This page gives you instructions for how to confirm if the applicant is an EU, European Economic Area (EEA) or Swiss citizen.

Important: This page is only shown if the applicant isn't a British or Irish citizen.

To confirm if they're an EU, European Economic Area (EEA) or Swiss citizen, complete the following steps:

- 1. Select an answer:
  - 'Yes'
  - '<u>No</u>'
- 2. Select the 'Continue' button.

|                                                                                                    | You're viewing NHS BSA Training                                             |
|----------------------------------------------------------------------------------------------------|-----------------------------------------------------------------------------|
| NHS Jobs                                                                                                    | Signed in as John Smith Sign Out                                            |
| <b>BETA</b> Your <u>feedback</u> will help us to improve this service.                                               |                                                                             |
| The new NHS Jobs website will be unavailable every Th<br>service updates. <u>Read more about why we are doing th</u> | ursday from 7am to 8am while we make essential<br><u>is.</u>                |
| <ul> <li>Continue</li> <li>Continue</li> <li>Continue</li> <li>Continue</li> </ul>                                   | opean<br>izen?                                                              |
| Privacy policy Terms and conditions Accessibility Statemen                                                           | t <u>Cookies</u> <u>How to create and publish jobs</u><br>© Crown copyright |

#### What is the applicant's immigration status?

This page gives you instructions for how to confirm the applicant's immigration status.

**Important:** This page is only shown if the applicant isn't an EU, European Economic Area (EEA) or Swiss citizen.

To confirm their immigration status, complete the following steps:

- 1. Select an answer:
  - <u>'EU Settlement Scheme</u>'
  - <u>An immigration status</u>
  - <u>'Other immigration status</u>'
- **2.** Select the 'Continue' button.

| Υοι                                                                                                    | u're viewing NHS BSA                 | Training     |
|----------------------------------------------------------------------------------------------------|--------------------------------------|--------------|
| NHS Jobs                                                                                                    |                                      |              |
| Sigr                                                                                                    | ned in as John Smith                 | Sign Out     |
| <b>BETA</b> Your <u>feedback</u> will help us to improve this service.                                                                                                    |                                      |              |
| The new NHS Jobs website will be unavailable every Thursday from 7am to 8am service updates. <u>Read more about why we are doing this.</u>                                                                                                    | while we make es                     | sential      |
| < Go back<br>Pre-employment checks                                                                                                    |                                      |              |
| what is immigration status?                                                                                                    |                                      |              |
| EU Settlement Scheme   Indefinite leave to remain (ILR) or indefinite leave to enter (ILE)   European Temporary Leave to Remain (Euro TLR)   Highly skilled worker   Skilled worker   Dependant or Spouse Visa   Vouth Mobility Scheme   Clinical attachment visa   Refugee or person with humanitarian protection   Standard Visitor visa   Student   Other immigration status |                                      |              |
| Privacy policy. Terms and conditions Accessibility Statement Cookies How to creat                                                                                                    | <u>te and publish jobs</u><br>© Crov | vn copyright |

## What is the applicant's EU Settlement Scheme status?

This page gives you instructions for how to confirm the applicant's EU Settlement Scheme status.

Important: This page is only shown if you're adding an EU Settlement Scheme status.

To confirm their EU Settlement Scheme status, complete the following steps:

- **1.** Select an answer.
- **2.** Select the '<u>Continue</u>' button.

|                                                                                                    | You're viewing NHS BSA Training                     |
|----------------------------------------------------------------------------------------------------|-----------------------------------------------------|
| NHS Jobs                                                                                                    | Signed in as John Smith Sign Out                    |
| <b>BETA</b> Your <u>feedback</u> will help us to improve this service.                                                                                                    |                                                     |
| The new NHS Jobs website will be unavailable every Thursday from service updates. <u>Read more about why we are doing this.</u>                                                                                                    | m 7am to 8am while we make essential                |
| <ul> <li>Continue</li> <li>Continue</li> </ul> |                                                     |
| Privacy policy Terms and conditions Accessibility Statement Cookies                                                                                                    | How to create and publish jobs<br>© Crown copyright |

## Specify their current immigration status

This page gives you instructions for how to add their current immigration status.

**Important:** This page is only shown if the applicant's immigration status is Other.

To add their immigration status, complete the following steps:

- 1. In the **blank** box, enter the details.
- **2.** Select the '<u>Continue</u>' button.

|                                                                 |                                                                      | You're viewing NHS BSA Training        |
|-----------------------------------------------------------------|----------------------------------------------------------------------|----------------------------------------|
| NHS Jobs                                                        |                                                                      | Signed in as John Smith Sign Out       |
| BETA Your <u>feedback</u> will help                             | us to improve this service.                                          |                                        |
| The new NHS Jobs website v<br>service updates. <u>Read more</u> | will be unavailable every Thursday f<br>about why we are doing this. | rom 7am to 8am while we make essential |
| < Go back<br>Pre-employment checks<br>Specify their cur         | rent immigration stat                                                | tus                                    |
| Continue                                                        |                                                                      |                                        |

#### What type of right to work in the UK do they have?

This page gives you instructions for how to confirm what type of right to work in the UK they have.

**Important:** This page is only shown if you're adding an EU Settlement Scheme or Other immigration status.

To confirm their type of right to work in the UK, complete the following steps:

- 1. Select an answer:
  - <u>'Continuous right to work'</u>
  - '<u>Temporary right to work</u>'
- **2.** Select the 'Continue' button.

|   |                                                                                                    | You're viewing NHS BSA            | Training     |
|---|----------------------------------------------------------------------------------------------------|-----------------------------------|--------------|
|   | NHS Jobs                                                                                                    | Signed in as John Smith           | Sign Out     |
|   | <b>BETA</b> Your <u>feedback</u> will help us to improve this service.                                                                                                    |                                   |              |
|   | The new NHS Jobs website will be unavailable every Thursday from 7am to 8 service updates. <u>Read more about why we are doing this.</u>                                                                                           | 3am while we make es              | sential      |
| 1 | <ul> <li>Continue</li> <li>Continue</li> <li>Continue</li> <li>Continue</li> <li>Continue</li> <li>Continue</li> <li>Continue</li> <li>Continue</li> <li>Continue</li> <li>Continue</li> <li>Continue</li> <li>Continue</li> </ul> |                                   |              |
|   | Privacy policy Terms and conditions Accessibility Statement Cookies How to                                                                                                    | create and publish jobs<br>© Crov | vn copyright |

## Continuous right to work evidence

This page gives you instructions for how to confirm the applicant's continuous right to work evidence.

**Important:** This page is only shown if you're adding a continuous right to work.

To add their continuous right to work evidence, complete the following steps:

- **1.** Select an answer.
- **2.** Select the '<u>Continue</u>' button.

|                                                                                                    | You're viewing NHS BSA Training                |
|----------------------------------------------------------------------------------------------------|------------------------------------------------|
| International States                                                                                                    | Signed in as John Smith Sign Out               |
| BETA Your feedback will help us to improve this service.                                                                                                    |                                                |
| The new NHS Jobs website will be unavailable every Thursday from 7am to<br>service updates. <u>Read more about why we are doing this.</u>                                                                                                    | 8am while we make essential                    |
| <ul> <li>Go back</li> <li>Pre-employment checks</li> <li>What did they give as their evidence of right to work in the UK?</li> </ul>                                                                                                    |                                                |
| A passport showing that the applicant is a British citizen, or a<br>citizen of the UK and Colonies, or the child of one, and has the<br>right of abode in the UK                                                                                                    |                                                |
| A passport or national identity card showing that the applicant<br>is a national of the European Economic Area or Switzerland, or<br>the child of one                                                                                                    |                                                |
| A passport endorsed to show that the applicant is exempt from<br>immigration control, can stay indefinitely in the UK, have the<br>right of abade in the UK, or they have no time limit on their<br>stay in the UK                                                                                                    |                                                |
| An online check on the GOV.UK website to view their right to work details                                                                                                    |                                                |
| A Registration Certificate or Document Certifying Permanent<br>Residence issued by the Home Office to a national of an EEA<br>country or Switzerland                                                                                                    |                                                |
| A Permanent Residence Card issued by the Home Office to the<br>family member of a national of a European Economic Area<br>country or Switzerland                                                                                                    |                                                |
| A Biometric Immigration Document (BR Permit) issued by the<br>Home Office indicating that the applicant can stay indefinitely<br>in the UK, or they have no time limit on their stay in the UK                                                                                                    |                                                |
| An Immigration Status Document issued by the Home Office,<br>Border and Immigration Agency, or UK Border Agency, with an<br>endorsement indicating that the applicant can stay indefinitely<br>in the UK, or they have no time limit on their stay in the UK,<br>when produced in combination with an official document<br>issued by a Government agency or a previous employer giving<br>their permanent National Insurance Number and their name |                                                |
| A full birth or adoption certificate issued in the UK that<br>includes the name of at least one of the applicant's parents,<br>when produced in combination with an official document<br>issued by a government agency or a previous employer giving<br>their permanent National Insurance Number and their name                                                                                                    |                                                |
| A birth or adoption certificate issued in the Channel Islands,<br>the Isle of Man or Ireland, when produced in combination with<br>an official document issued by a Government agency or a<br>previous employer giving the applicant's permanent National<br>Insurance Number and their name                                                                                                    |                                                |
| A certificate of registration or naturalisation as a British citizen,<br>when shown in combination with an official document issued<br>by a Government agency or a previous employer giving the<br>applicant's permanent National Insurance Number and their<br>name                                                                                                    |                                                |
| 2 Continue                                                                                                    |                                                |
| Privacy. policy Terms and conditions Accessibility. Statement Cookies How to                                                                                                    | o create and publish jobs<br>© Crown copyright |

#### Temporary right to work document

This page gives you instructions for how to confirm the applicant's temporary right to work document.

**Important:** This page is only shown if you're adding a temporary right to work.

To add their temporary right to work document, complete the following steps:

- 1. Select an answer:
  - <u>'Documents where a time-limited statutory excuse lasts until the expiry date of leave'</u>.
  - 'Documents which prove a time-limited statutory right for 6 months'.
- **2.** Select the 'Continue' button.

|   |                                                                                                    | You're viewing NHS BSA                   | Training     |
|---|----------------------------------------------------------------------------------------------------|------------------------------------------|--------------|
|   | NHS Jobs                                                                                                    | Signed in as John Smith                  | Sign Out     |
|   | BETA Your <u>feedback</u> will help us to improve this service.                                                                          |                                          |              |
|   | The new NHS Jobs website will be unavailable every Thursday from 7am to service updates. <u>Read more about why we are doing this.</u>   | 8am while we make es                     | sential      |
| 1 | <ul> <li>Continue</li> <li>Continue</li> <li>Continue</li> <li>Continue</li> <li>Continue</li> <li>Continue</li> <li>Continue</li> </ul> |                                          |              |
|   | Privacy policy Terms and conditions Accessibility Statement Cookies How to                                                               | <u>create and publish jobs</u><br>© Crov | vn copyright |

## What type of evidence is given?

This page gives you instructions for how to confirm the type of evidence given.

**Important:** This page is only shown if you're adding a time-limited statutory excuse lasting until the expiry date of leave.

To add the type of evidence given, complete the following steps:

- **1.** Select an answer.
- **2.** Select the '<u>Continue</u>' button.

|                                                                                                    | You're viewing NHS BSA Training                        |
|----------------------------------------------------------------------------------------------------|--------------------------------------------------------|
| NHS Jobs                                                                                                    | Signed in as John Smith Sign Out                       |
| <b>BETA</b> Your <u>feedback</u> will help us to improve this service.                                                                |                                                        |
| The new NHS Jobs website will be unavailable every Thursday from 7am t service updates. <u>Read more about why we are doing this.</u> | o 8am while we make essential                          |
| <section-header><section-header><form><form></form></form></section-header></section-header>                                          |                                                        |
| Privacy policy Terms and conditions Accessibility Statement Cookies How                                                               | <u>to create and publish jobs</u><br>© Crown copyright |

#### Which document was it?

This page gives you instructions for how to select the document.

**Important:** This page is only shown if you're adding a time-limited statutory right for 6 months.

To add the type of document given, complete the following steps:

- 1. Select an answer.
- **2.** Select the '<u>Continue</u>' button.

|   |                                                                                                    | You're viewing NHS BSA Training                     |
|---|----------------------------------------------------------------------------------------------------|-----------------------------------------------------|
|   | NHS Jobs                                                                                                    | Signed in as John Smith Sign Out                    |
|   | <b>BETA</b> Your <u>feedback</u> will help us to improve this service.                                                                 |                                                     |
|   | The new NHS Jobs website will be unavailable every Thursday from 7am to service updates. <u>Read more about why we are doing this.</u> | 8am while we make essential                         |
| 1 | Continue                                                                                                    |                                                     |
|   |                                                                                                    |                                                     |
|   | Privacy policy Terms and conditions Accessibility Statement Cookies How to                                                             | <u>create and publish jobs</u><br>© Crown copyright |

#### Enter the document number

This page gives you instructions for how to enter the document number.

Important: In this example, a British/UK passport is used.

To enter the document number, complete the following steps:

- 1. In the **Document number** box, enter the details.
- **2.** Select the '<u>Continue</u>' button.

|   |                                                                                                    | You're viewing NHS BSA Training          | <u>Change</u> |
|---|----------------------------------------------------------------------------------------------------|------------------------------------------|---------------|
|   | NHS Jobs                                                                                                    | Signed in as Liam M1                     | Sign Out      |
|   | <b>BETA</b> Your <u>feedback</u> will help us to improve this service.                                                                                     |                                          |               |
|   | The new NHS Jobs website will be unavailable every Thursday from service updates. <u>Read more about why we are doing this.</u>                            | 7am to 8am while we make es              | sential       |
|   | < Go back<br>Pre-employment checks<br>Enter the document number                                                                                            |                                          |               |
|   | A passport showing that the applicant is a British citizen, or a citizen of the UK and Colonies, or the child of one, and has the right of abode in the UK |                                          |               |
| 1 | Document number                                                                                                    |                                          |               |
| 2 | Continue                                                                                                    |                                          |               |
|   | Privacy policy Terms and conditions Accessibility Statement Cookies                                                                                        | How to create and publish jobs<br>© Crov | vn copyright  |

#### When was the document issued?

This page gives you instructions for how to add the document issued date.

To add the document issued date, complete the following steps:

- 1. In the Day, Month or Year boxes, enter the details.
- **2.** Select the '<u>Continue</u>' button.

|                                                                                                    | You're viewing NHS BSA Training Change                 |
|----------------------------------------------------------------------------------------------------|--------------------------------------------------------|
| <b>NHS</b> Jobs                                                                                                    | Signed in as Liam M1 Sign Out                          |
| <b>BETA</b> Your <u>feedback</u> will help us to improve this service.                                                                                                    |                                                        |
| The new NHS Jobs website will be unavailable every Thursday fr<br>service updates. <u>Read more about why we are doing this.</u>                                                                                                    | om 7am to 8am while we make essential                  |
| <ul> <li>Continue</li> <li>Continue</li> </ul> | a<br>he                                                |
| Privacy policy Terms and conditions Accessibility Statement Cooki                                                                                                    | es How to create and publish jobs<br>© Crown copyright |

## When does the document expire?

This page gives you instructions for how to add the document expiry date.

To add the document expiry date, complete the following steps:

- 1. In the Day, Month or Year boxes, enter the details.
- **2.** Select the '<u>Continue</u>' button.

|                                                                                                    | You're viewing NHS BSA Training <u>Change</u>          |
|----------------------------------------------------------------------------------------------------|--------------------------------------------------------|
| NHS Jobs                                                                                                    | Signed in as Liam M1 Sign Out                          |
| <b>BETA</b> Your <u>feedback</u> will help us to improve this service.                                                                                                    |                                                        |
| The new NHS Jobs website will be unavailable every Thursday fro<br>service updates. <u>Read more about why we are doing this.</u>                                                                                                    | om 7am to 8am while we make essential                  |
| <ul> <li>C Go back</li> <li>Pre-employment checks</li> <li>When does the document expire?</li> <li>A passport showing that the applicant is a British citizen, or a citizen of the UK and Colonies, or the child of one, and has the right of abode in the UK</li> <li>For example, 15 03 2012</li> <li>Day Month Year</li> <li>1</li></ul> | ne                                                     |
| Privacy policy Terms and conditions Accessibility Statement Cookie                                                                                                    | es How to create and publish jobs<br>© Crown copyright |

#### When was this document received?

This page gives you instructions for how to add the document received date.

To add the document received date, complete the following steps:

- 1. In the Day, Month or Year boxes, enter the details.
- **2.** Select the '<u>Continue</u>' button.

|                                                                                                    | You're viewing NHS BSA Training <u>Change</u>              |
|----------------------------------------------------------------------------------------------------|------------------------------------------------------------|
| <b>NHS</b> Jobs                                                                                                    | Signed in as Liam M1 Sign Out                              |
| <b>BETA</b> Your <u>feedback</u> will help us to improve this service.                                                          |                                                            |
| The new NHS Jobs website will be unavailable every Thursday from service updates. <u>Read more about why we are doing this.</u> | m 7am to 8am while we make essential                       |
| <ul> <li>Continue</li> <li>Continue</li> </ul>                                                                                  | 2                                                          |
| Privacy policy Terms and conditions Accessibility Statement Cookies                                                             | <u>How to create and publish jobs</u><br>© Crown copyright |

## Date this document was checked

This page gives you instructions for how to add the document checked date.

To add the document checked date, complete the following steps:

- 1. In the Day, Month or Year boxes, enter the details.
- **2.** Select the '<u>Continue</u>' button.

|                                                                                                    | You're viewing NHS BSA Training Change                       |
|----------------------------------------------------------------------------------------------------|--------------------------------------------------------------|
| NHS Jobs                                                                                                    | Signed in as Liam M1 Sign Out                                |
| <b>BETA</b> Your <u>feedback</u> will help us to improve this service.                                                                                                    |                                                              |
| The new NHS Jobs website will be unavailable every Thursday fro<br>service updates. <u>Read more about why we are doing this.</u>                                                                                                    | om 7am to 8am while we make essential                        |
| <ul> <li>Continue</li> <li>Continue</li> </ul> | e                                                            |
| Privacy policy Terms and conditions Accessibility Statement Cookie                                                                                                    | s <u>How to create and publish jobs</u><br>© Crown copyright |

## Who checked the document?

This page gives you instructions for how to confirm who checked the document.

To add who checked the document, complete the following steps:

- 1. In the **First name** box, enter the details.
- 2. In the Last name box, enter the details.
- **3.** Select the '<u>Continue</u>' button.

|       | You're viewing NHS BSA Training <u>Change</u>                                                                                                    |
|-------|----------------------------------------------------------------------------------------------------|
|       | NHS     Jobs       Signed in as Liam M1     Sign Out                                                                                                    |
|       | BETA Your <u>feedback</u> will help us to improve this service.                                                                                                    |
|       | The new NHS Jobs website will be unavailable every Thursday from 7am to 8am while we make essential service updates. <u>Read more about why we are doing this.</u> |
| 1 2 3 | Continue                                                                                                    |
|       | Privacy policy Terms and conditions Accessibility Statement Cookies How to create and publish jobs<br>© Crown copyright                                            |

#### Is the right to work document acceptable?

This page gives you instructions for how to confirm if the right to work document is acceptable.

To confirm if the right to work document is acceptable, complete the following steps:

- 1. Select an answer:
  - <u>'Yes</u>'
  - 'No'
- 2. Select the 'Save and continue' button.

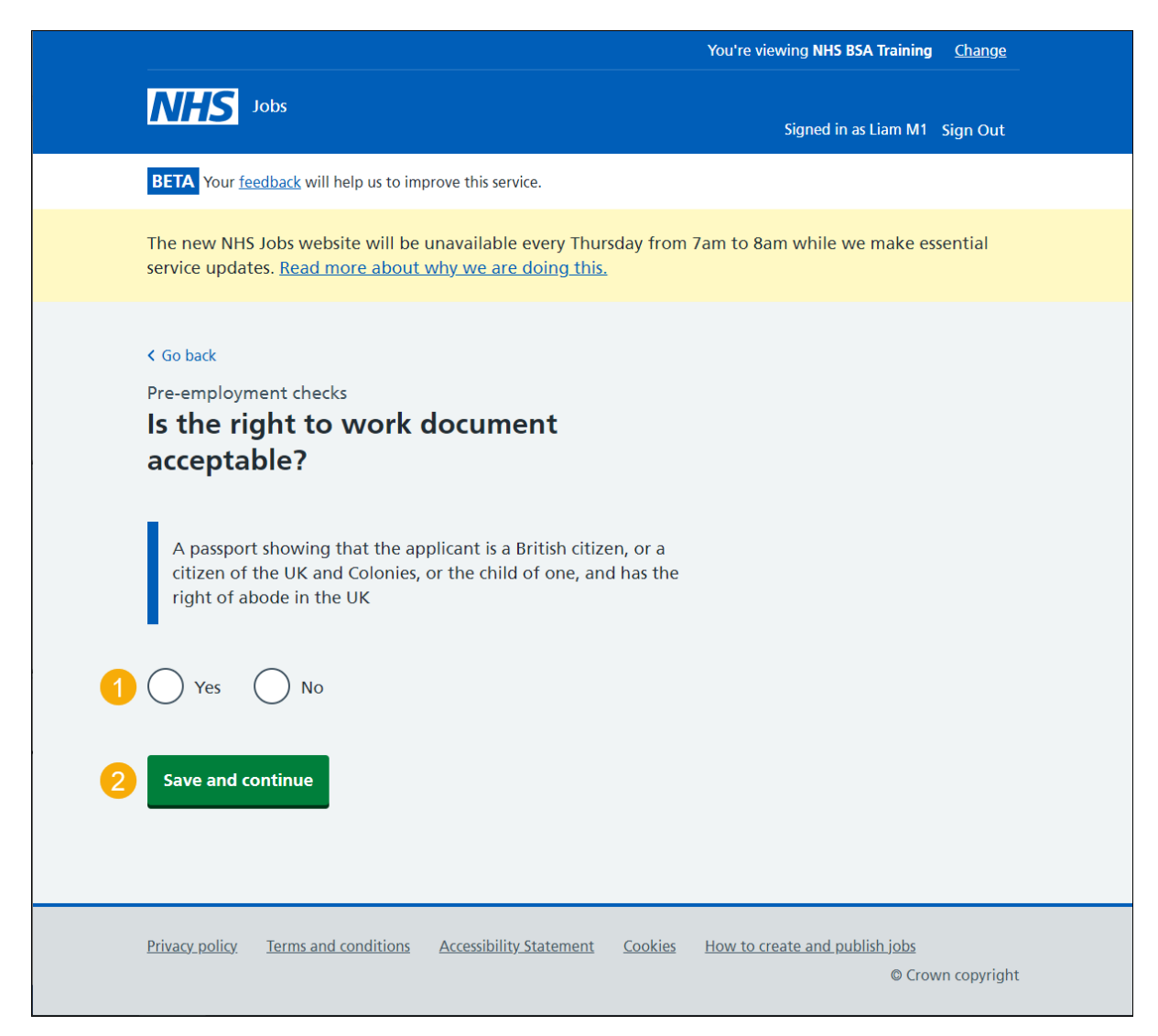

## Add a note about the right to work document?

This page gives you instructions for how to confirm if you want to add a note about the right to work document.

To confirm if you want to add a note, complete the following steps:

- 1. Select an answer:
  - '<u>Yes</u>'
  - '<u>No</u>'
- **2.** Select the 'Save and continue' button.

|                                                                                                    | You're viewing NHS BSA Training Change                        |
|----------------------------------------------------------------------------------------------------|---------------------------------------------------------------|
| NHS Jobs                                                                                                    | Signed in as Liam M1 Sign Out                                 |
| BETA Your <u>feedback</u> will help us to improve this service.                                                                                                    |                                                               |
| The new NHS Jobs website will be unavailable every Thursday fro<br>service updates. <u>Read more about why we are doing this.</u>                                           | om 7am to 8am while we make essential                         |
| <ul> <li>Go back</li> <li>Pre-employment checks</li> <li>Add a note about the right to work document?</li> <li>Yes No</li> <li>Yes No</li> <li>Save and continue</li> </ul> |                                                               |
| Privacy policy Terms and conditions Accessibility Statement Cookie                                                                                                    | es <u>How to create and publish jobs</u><br>© Crown copyright |

#### Add a note

This page gives you instructions for how to add a note about the right to work documents.

**Important:** This page is only shown if you're adding a note.

To add a note, complete the following steps:

- 1. In the **Subject** box, enter the details.
- 2. In the Detail box, enter the details.
- **3.** Select the '<u>Save and continue</u>' button.

|                                        |                                                                                      |                                            | You're viewing NHS BSA Training          | <u>Change</u> |
|----------------------------------------|--------------------------------------------------------------------------------------|--------------------------------------------|------------------------------------------|---------------|
| Ν                                      | HS Jobs                                                                              |                                            | Signed in as Liam M1                     | Sign Out      |
| BET                                    | <b>TA</b> Your <u>feedback</u> will help us to improve this                          | service.                                   |                                          |               |
| The<br>serv                            | new NHS Jobs website will be unavaila<br>rice updates. <u>Read more about why we</u> | ble every Thursday from<br>are doing this. | 7am to 8am while we make es              | sential       |
| < Go<br>Pre-<br>Ac<br>Sub<br>Deta<br>2 | employment checks dd a note ject ail ave and continue                                |                                            |                                          |               |
| Priva                                  | acy policy Terms and conditions Accessil                                             | <u>pility Statement</u> <u>Cookies</u>     | How to create and publish jobs<br>© Crov | vn copyright  |

## Add another note about the Right to work?

This page gives you instructions for how to add another note about the right to work document.

To confirm if you want to add another note, complete the following steps:

- 1. Select an answer:
  - '<u>Yes</u>'
  - '<u>No</u>'
- **2.** Select the 'Save and continue' button.

|                                                                                                    | You're viewing NHS BSA Training <u>Change</u>       |
|----------------------------------------------------------------------------------------------------|-----------------------------------------------------|
| <b>NHS</b> Jobs                                                                                                    | Signed in as Liam M1 Sign Out                       |
| <b>BETA</b> Your <u>feedback</u> will help us to improve this service.                                                                                                  |                                                     |
| The new NHS Jobs website will be unavailable every Thursday from service updates. <u>Read more about why we are doing this.</u>                                         | n 7am to 8am while we make essential                |
| <ul> <li>Coback</li> <li>Pre-employment checks</li> <li>Add another note about the Right to work?</li> <li>Yes No</li> <li>Yes No</li> <li>Save and continue</li> </ul> |                                                     |
| Privacy policy Terms and conditions Accessibility Statement Cookies                                                                                                    | How to create and publish jobs<br>© Crown copyright |

## Check right to work in the UK details

This page gives you instructions for how to check the right to work in the UK details.

Read the information on the page and complete the following steps:

- 1. Select an answer:
  - <u>'Yes</u>'
  - 'No'
- **2.** Select the 'Continue' button.

|                                                              |                                                                                                    | You're viewing NHS BSA Training          | <u>Change</u> |
|--------------------------------------------------------------|----------------------------------------------------------------------------------------------------|------------------------------------------|---------------|
| NHS Jobs                                                     |                                                                                                    |                                          |               |
|                                                              |                                                                                                    | Signed in as Liam M1                     | Sign Out      |
| BETA Your feedback will hel                                  | p us to improve this service.                                                                                                    |                                          |               |
| The new NHS Jobs website<br>service updates. <u>Read mor</u> | e will be unavailable every Thursday from 7a<br>e about why we are doing this.                                                                                      | m to 8am while we make es                | sential       |
| < Go back<br>Pre-employment checks<br>Liam MA's right        | t to work in the UK                                                                                                    |                                          |               |
| Date received                                                | 01 January 2021                                                                                                    |                                          |               |
| Date checked                                                 | 01 January 2021                                                                                                    |                                          |               |
| Checked by                                                   | Joe Bloggs                                                                                                    |                                          |               |
| Document shown                                               | Document proving a continuous right to work                                                                                                    |                                          |               |
| Document provided                                            | A passport showing that the applicant is<br>a British citizen, or a citizen of the UK<br>and Colonies, or the child of one, and has<br>the right of abode in the UK |                                          |               |
| Document number                                              | 1234567                                                                                                    |                                          |               |
| Date issued                                                  | 01 January 2021                                                                                                    |                                          |               |
| Date expires                                                 | 01 January 2021                                                                                                    |                                          |               |
| Right to work in UK<br>checked                               | The right to work in UK is complete.                                                                                                    |                                          |               |
| Edit this information<br>Yes No                              | ?                                                                                                    |                                          |               |
| Privacy policy Terms and co                                  | nditions Accessibility Statement Cookies I                                                                                                    | How to create and publish jobs<br>© Crow | /n copyright  |

## Check right to work in NHS Jobs

This page shows confirmation you've completed the applicant's right to work check in NHS Jobs.

In this example, the right to work in the UK check status is 'COMPLETED'.

|                                                                                                    | You're viewing NHS BSA Training Change  |  |
|----------------------------------------------------------------------------------------------------|-----------------------------------------|--|
| NHS Jobs                                                                                                    | Signed in as Liam M1 Sign Out           |  |
| <b>BETA</b> Your <u>feedback</u> will help us to improve this service.                                                                      |                                         |  |
| The new NHS Jobs website will be unavailable every Thursday service updates. <u>Read more about why we are doing this.</u>                  | from 7am to 8am while we make essential |  |
| < Go back                                                                                                    |                                         |  |
| Pre-employment checklist for Liam N                                                                                                    | IA                                      |  |
| The applicant accepted your conditional job offer.<br>They now need to give pre-employment information before they can start their new job. |                                         |  |
| References                                                                                                    |                                         |  |
| References                                                                                                    | COMPLETED                               |  |
| Identity                                                                                                    |                                         |  |
| Home address                                                                                                    | COMPLETED                               |  |
| Identity check                                                                                                    | COMPLETED                               |  |
| Inter Authority Transfer (IAT)                                                                                                    | COMPLETED                               |  |
| Right to work                                                                                                    |                                         |  |
| Right to work in the UK                                                                                                    |                                         |  |

You've reached the end of this user guide as you've completed the applicant's reference check in NHS Jobs.

For users of NHS Jobs and ESR go to the '<u>Check right to work in ESR</u>' page.

## Check right to work in ESR

This page gives you instructions for how to check the applicant's right to work details in ESR.

**Important:** The applicant's reference details are found in the Applicant record within the 'Extra Person Information' section of ESR. This can be checked by your HR team with the required ESR roles and permissions.

| 8014          |                                                |                                                                            | ?               |                                               |
|---------------|------------------------------------------------|----------------------------------------------------------------------------|-----------------|-----------------------------------------------|
| Name          | a mormatori - comoned                          | Extra Person Information                                                   |                 |                                               |
| Last<br>First | DEnter HR Extra Information(Admin06, Mr. Antho | ny) Residency Status<br>Sponsorship Required<br>Date Sponsorship Requested | Temporary<br>No | -Not Allowed to stay and work in the UK Perma |
| Prefix        | EU Status                                      | Date Sponsorship Received                                                  |                 |                                               |
| Suffix        | Employment Checklist Details                   | Date of Illegal Working Document Check                                     | 16-JAN-2021     |                                               |
| Middle        | Flexible Working                               | Visa Type                                                                  | Student         | <u></u>                                       |
|               | lilegal vvorking Checklist                     | Visa Reference Number                                                      | 15554849405     |                                               |
| Personal      | Job Plans - Other Staff Groups                 | Visa Issue Date                                                            | 19-NOV-2020     |                                               |
| reisonal      | NHS CRS Person Registration                    | Visa Expiry Date                                                           | 19-NOV-2023     |                                               |
| Bir           | NHS Key Worker Living Programme                | Limited Leave to Enter Date                                                | 24-NOV-2020     |                                               |
| Town          | NHS Special Leave                              | Limited Leave to Remain Expiry                                             | 24-NOV-2023     |                                               |
| Region        |                                                | Date of Medical                                                            | 17-DEC-2020     |                                               |
| Country       | Details                                        | Date of Medical Clearance                                                  | 01-JAN-2021     |                                               |
| Effective Dat |                                                | OH Status                                                                  | Cleared         |                                               |
| From 01       |                                                | EPP Clearance                                                              | No              |                                               |
|               |                                                | Date of Prof Reg Check - Recruitment                                       | 11-JAN-2021     |                                               |
| Addres        |                                                | Date of Prof Reg Check - New Joiner                                        |                 |                                               |
|               |                                                | Date of Qualifications Check                                               |                 |                                               |
|               |                                                | Insolvency check                                                           |                 |                                               |
| (_            |                                                | Disqualified Directors Register Check                                      |                 |                                               |
|               |                                                | Self-Declaration Form signed                                               |                 |                                               |
|               |                                                | E-Rec Vacancy Ref                                                          | 504-Matron13    | Modern Matron                                 |
|               |                                                | Date Confirmed Personal Information                                        | 12-JAN-2021     |                                               |
|               |                                                | Date Confirmed E&D Information                                             | 12-JAN-2021     | ſ                                             |
|               |                                                | IAT Consent                                                                | No              |                                               |

**1.** The applicant's right to work details are shown.